# **Republishing to Azure Media Services**

- Preparing to the test
- Preparing to broadcasting to Azure Media Services
- · Running a broadcast from a web camera to the WCS server
- Stream republishing configuration
  Checking if Azure Media Services receives the stream

#### Preparing to the test

1. For this test we use:

- the demo server at demo.flashphoner.com;
- the Two Way Streaming web application to publish streams;
  the Chrome browser and the REST client to send REST queries.

### Preparing to broadcasting to Azure Media Services

2. Create a live stream in the Azure interface (we assume you have created media services and storage already) by clicking "Quick create":

| And the second second secon | est - Live st | reaming                 |              |               |                 |            | * > |
|----------------------------------------------------------------------------------------------------|---------------|-------------------------|--------------|---------------|-----------------|------------|-----|
| Media service                                                                                                    | .50 2170 50   |                         |              |               |                 |            |     |
| ✓ Search (Ctrl+/)                                                                                                    | *             | Quick create            | ustom create |               |                 |            |     |
| MEDIA SERVICES                                                                                                    | •             | Search to filter items. | STATUS       | ENCODING TYPE | INGEST PROTOCOL | INGEST URL |     |
| Properties                                                                                                    |               | No regulte              |              |               |                 |            |     |
| API access                                                                                                    |               | No results              |              |               |                 |            |     |
| Assets                                                                                                    |               |                         |              |               |                 |            |     |
| Content protection                                                                                                    |               |                         |              |               |                 |            |     |
| 🤔 Jobs                                                                                                    |               |                         |              |               |                 |            |     |
| Live streaming                                                                                                    |               |                         |              |               |                 |            |     |
| Media Reserved Units                                                                                                    |               |                         |              |               |                 |            |     |
| 🖁 Streaming endpoints                                                                                                    |               |                         |              |               |                 |            |     |
| Storage accounts                                                                                                    |               |                         |              |               |                 |            |     |
| SUPPORT + TROUBLESHOOTING                                                                                                    |               |                         |              |               |                 |            |     |
| 💔 Resource health                                                                                                    |               |                         |              |               |                 |            |     |
| New support request                                                                                                    | T             |                         |              |               |                 |            |     |
|                                                                                                    |               |                         |              |               |                 |            |     |

3. Copy the primary ingest URL (includes the name of the stream) from the channel settings page:

| Home > flashphonermediatest - | - Live streaming > TestStream               |                             |           |
|-------------------------------|---------------------------------------------|-----------------------------|-----------|
| TestStream                    |                                             |                             | □ ×       |
| Settings 💮 Go Live            | $\bigcirc$ Off Air $\rightarrow$ Live event | ► Start ■ Stop              | •••• More |
| <b>1</b> Starting channel     |                                             |                             |           |
| Overview                      |                                             |                             |           |
| STATE                         | Starting                                    |                             |           |
| INGEST PROTOCOL               | RTMP                                        |                             |           |
| ENCODING TYPE                 | Pass Through                                |                             |           |
| PREVIEW URL                   | http://teststream-flash                     | phonermediatest-euno.channe | el 🜔      |
| INGEST URL (PRIMARY)          | zure.net:1935/live/f420                     | )e5a25c614c3380a0c9c353c4c0 | 55c       |
| INGEST URL (SECONDARY)        | rtmp://teststream-flash                     | hphonermediatest-euno.chann |           |
| Live events                   |                                             |                             |           |
| NAME STATUS                   | ASSET                                       | ARCHIVE WINDOW PU           | JBLISHED  |
| You haven't added any live e  | vents yet.                                  |                             |           |
|                               |                                             |                             |           |
|                               |                                             |                             |           |

4. In the WCS settings file flashphoner.properties add the following lines:

| rtmp_transponder_stream_name_prefix= |
|--------------------------------------|
| rtmp_transponder_send_metadata=true  |

Restart WCS.

### Running a broadcast from a web camera to the WCS server

5. Open the Two-way Streaming web application. Click the Connect button, then set the stream name under the "Local" window, then click Publish:

| Two-way Streaming                |             |           |        |           |  |  |  |
|----------------------------------|-------------|-----------|--------|-----------|--|--|--|
| Local                            |             |           | Player |           |  |  |  |
| ManyCarr                         | n.com       |           |        |           |  |  |  |
| f420e5a25c614c3380a0c9c353c4c65c | Stop        | 3d48      | Play   | Available |  |  |  |
| PUBLISHING                       |             |           |        |           |  |  |  |
| wss://test1.flashphor            | C           | isconnect |        |           |  |  |  |
|                                  | ESTABLISHED |           |        |           |  |  |  |

## Stream republishing configuration

6. Open the REST client. Send the /push/startup query to the WCS server specifying the name of the stream in the "streamName" parameter, and the recipient URL in the "rtmpUrl" parameter of the query:

| arameters 🔺                                                                                    |                                                       |                                           |                   |  |  |
|------------------------------------------------------------------------------------------------|-------------------------------------------------------|-------------------------------------------|-------------------|--|--|
| Headers                                                                                        |                                                       | Body                                      | Variables         |  |  |
| ody content type                                                                               | Editor view                                           |                                           | -                 |  |  |
| oplication/ison 🔍                                                                              | Raw input                                             | ~                                         |                   |  |  |
|                                                                                                |                                                       |                                           |                   |  |  |
| ·······                                                                                        |                                                       |                                           |                   |  |  |
| ORMAT JSON MINIFY JSON                                                                         | 1                                                     |                                           |                   |  |  |
| ORMAT JSON MINIFY JSON                                                                         | ı                                                     |                                           |                   |  |  |
| FORMAT JSON MINIFY JSON {     streamName": "f420e5a2                                           | 1<br>15c614c3380a0c9c353c4c                           | :65c" <b>,</b>                            |                   |  |  |
| FORMAT JSON MINIFY JSON {     "streamName": "f420e5a2     "rtmpUrl": "rtmp://test              | 1<br>15c614c3380a0c9c353c4c<br>1stream-flashphonermed | :65c",<br>liatest-euno.channel.media.azur | e.net:1935/live/" |  |  |
| FORMAT JSON MINIFY JSON {     "streamName": "f420e5a2     "rtmpUrl": "rtmp://test }            | 1<br>25c614c3380a0c9c353c4c<br>2stream-flashphonermed | 65c",<br>liatest-euno.channel.media.azur  | e.net:1935/live/" |  |  |
| FORMAT JSON MINIFY JSON {     "streamName": "f420e5a2     "rtmpUrl": "rtmp://test }            | 1<br>25c614c3380a0c9c353c4c<br>2stream-flashphonermed | 65c",<br>liatest-euno.channel.media.azur  | e.net:1935/live/" |  |  |
| <pre>FORMAT JSON MINIFY JSON {     "streamName": "f420e5a2     "rtmpUrl": "rtmp://test }</pre> | 1<br>15c614c3380a0c9c353c4c<br>1stream-flashphonermed | 65c",<br>liatest-euno.channel.media.azur  | e.net:1935/live/" |  |  |
| FORMAT JSON MINIFY JSON {     "streamName": "f420e5a2     "rtmpUrl": "rtmp://test }            | 1<br>15c614c3380a0c9c353c4c<br>.stream-flashphonermed | 65c",<br>liatest-euno.channel.media.azur  | e.net:1935/live/" |  |  |
| FORMAT JSON MINIFY JSON {     "streamName": "f420e5a2     "rtmpUrl": "rtmp://test }            | 1<br>25c614c3380a0c9c353c4c<br>2stream-flashphonermed | 65c",<br>liatest-euno.channel.media.azur  | e.net:1935/live/" |  |  |
| <pre>FORMAT JSON MINIFY JSON {     "streamName": "f420e5a2     "rtmpUrl": "rtmp://test }</pre> | 1<br>25c614c3380a0c9c353c4c<br>cstream-flashphonermed | :65c",<br>liatest-euno.channel.media.azur | e.net:1935/live/" |  |  |

| 20 | 0 OK 230.90 ms                                                                                                    | DETAILS 🗸 |
|----|----------------------------------------------------------------------------------------------------|-----------|
|    | ] 🖸 <> III                                                                                                    |           |
| {  | "mediaSessionId": "d0kinu9ekrb31ugko3qohp9d7j",<br>"streamName": "f420e5a25c614c3380a0c9c353c4c65c",                           |           |
|    | "rtmpUrl": "rtmp://teststream-flashphonermediatest-euno.channel.media.azure.net:1935/live/",<br>"width": 320,<br>"brickt": 210 |           |
|    | "meight": 240,<br>"muted": false,<br>"soundEnabled": false.                                                                    |           |
| }  | "options": {}                                                                                                    |           |

#### Checking if Azure Media Services receives the stream

7. On the channel settings page in Azure, click "More" and in the dropdown list select "Preview". The player page is shown (Flash is required):

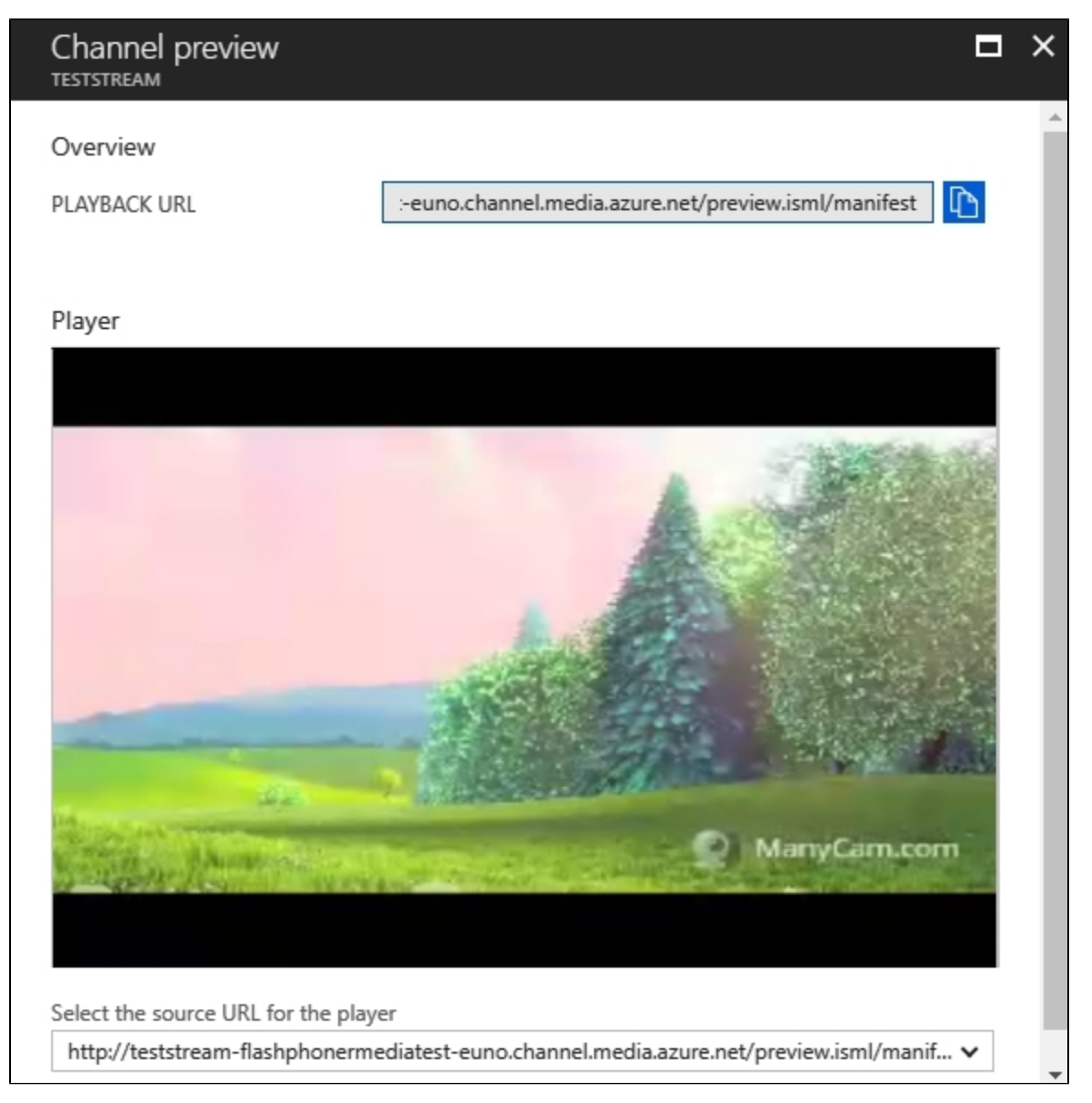